## INSTRUCTIONS ON HOW TO SUBMIT RENEWAL DOCUMENTS ON-LINE

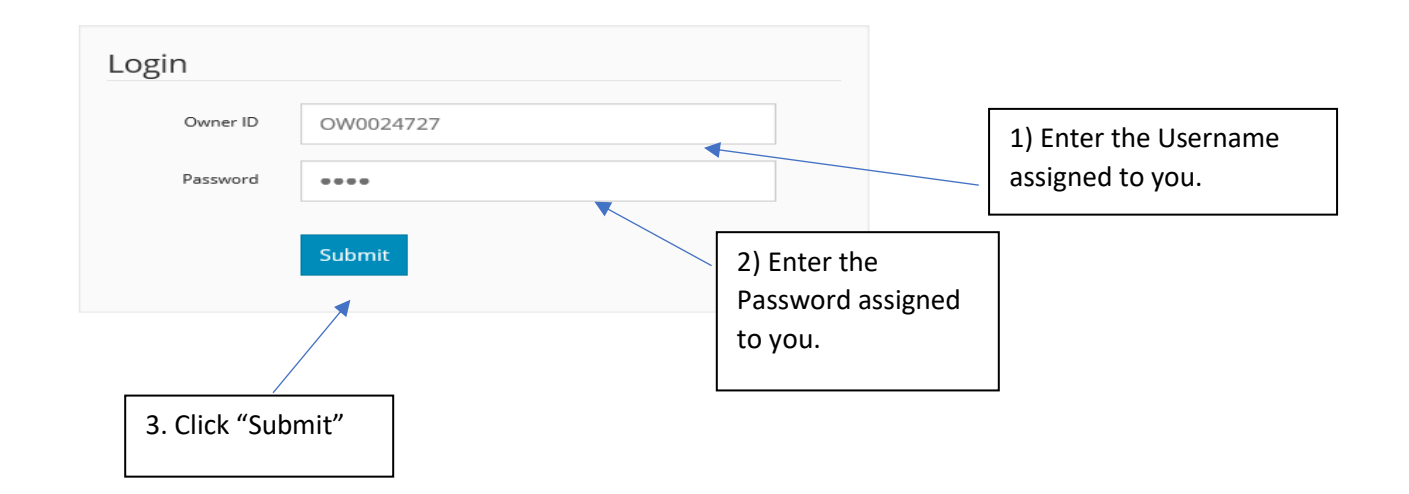

## Kern County EHS Test 2700 M Suite ST , Bakersfield, CA 93313

| Vehicle (On File)                                                        |                                   | Requirements                                                |
|--------------------------------------------------------------------------|-----------------------------------|-------------------------------------------------------------|
| Lic #: 36GHPLI<br>Type: TOILET<br>Year: 1997<br>Make: Honda<br>State: CA | Food Safety Manager Certification | All Food Safety Manager Certification needs to be reviewed. |
|                                                                          | Restroom Info                     | All restroom needs to be reviewed.                          |
|                                                                          | ltinerary Info                    |                                                             |
|                                                                          | Commissary Info                   | All commissary needs to be reviewed.                        |
|                                                                          |                                   |                                                             |
|                                                                          |                                   | 4) Click on "Food Safety Manager                            |
|                                                                          |                                   |                                                             |

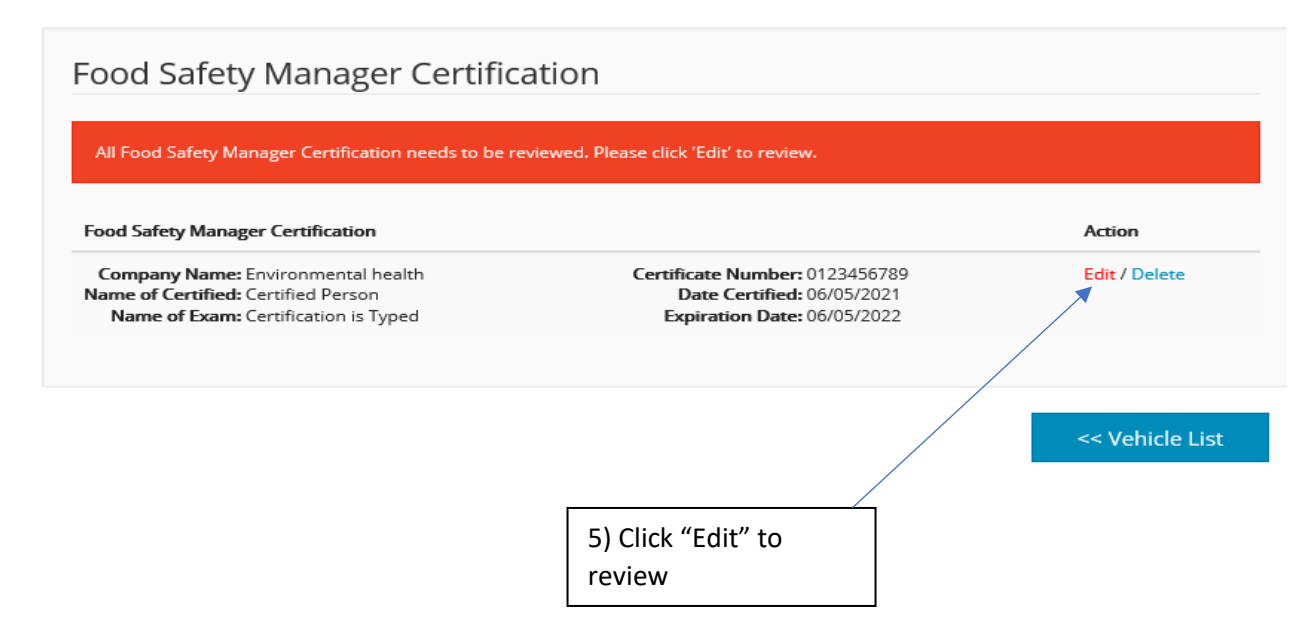

| Food Safety Manag                                                       | er Certification - Update                                 |
|-------------------------------------------------------------------------|-----------------------------------------------------------|
| Company Name:                                                           | Test Company                                              |
| Name Of Certified:                                                      | Jane Doe                                                  |
| Name Of Exam:                                                           | Food Safety Manager                                       |
| Certificate Number:                                                     | 123456                                                    |
| Date Certified:                                                         | 05/06/2021                                                |
| Expiration Date:                                                        | 05/14/2021                                                |
|                                                                         | Update No Change Reset << Back                            |
| /                                                                       |                                                           |
| 6) If information has<br>fill in all boxes and c<br>"Update" then click | <ul> <li>changed,</li> <li>lick</li> <li>"OK".</li> </ul> |

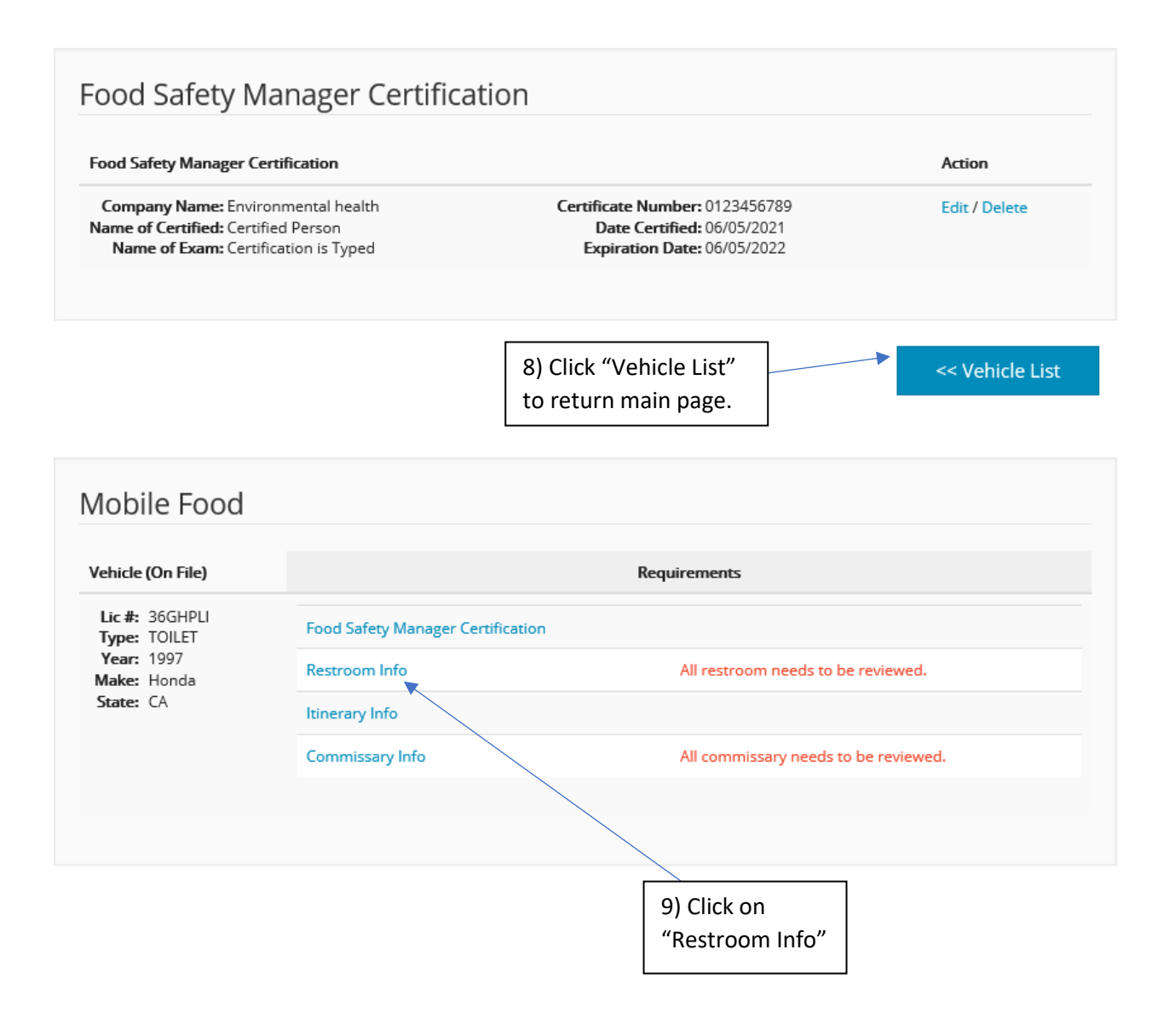

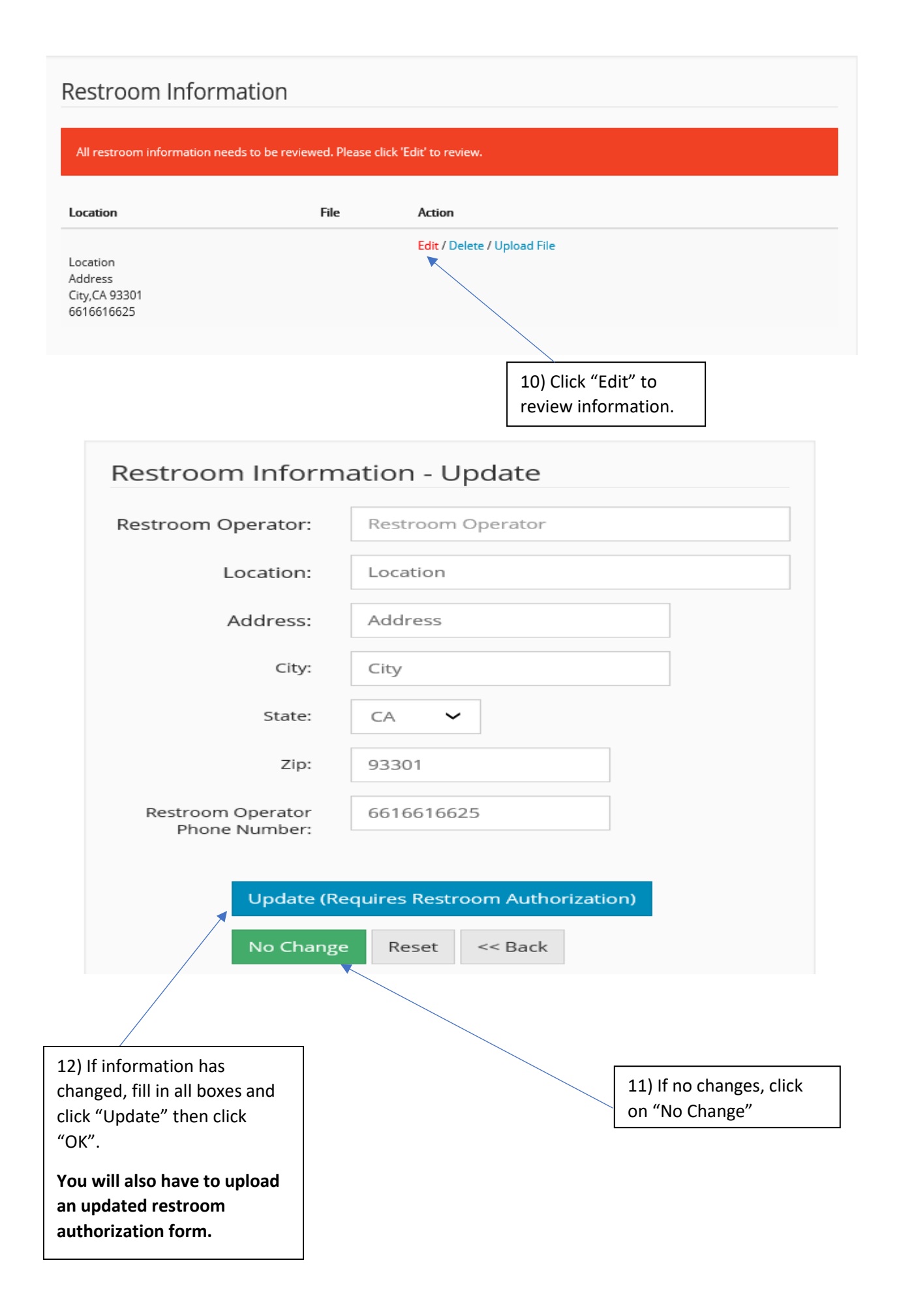

| Vehicle (On File)              |                                   | Requirements                                                                                                    |
|--------------------------------|-----------------------------------|----------------------------------------------------------------------------------------------------|
| Lic #: 36GHPLI<br>Type: TOILET | Food Safety Manager Certification |                                                                                                    |
| Year: 1997<br>Make: Honda      | Restroom Info                     |                                                                                                    |
| State: CA                      | Itinerary Info                    |                                                                                                    |
|                                | Commissary Info                   | All commissary needs to be reviewed.                                                                                                    |
|                                |                                   | 13) Click on "Itinerary Info" to review info.<br>If nothing changes, click "Vehicle List" to<br>return to main page. Click "Edit" to make<br>changes and upload file. |
|                                |                                   |                                                                                                    |
| Viobile Food                   |                                   |                                                                                                    |

| venicie (on riie)                                                        |                                   | Requirements                         |
|--------------------------------------------------------------------------|-----------------------------------|--------------------------------------|
| Lic #: 36GHPLI<br>Type: TOILET<br>Year: 1997<br>Make: Honda<br>State: CA | Food Safety Manager Certification |                                      |
|                                                                          | Restroom Info                     |                                      |
|                                                                          | ltinerary Info                    |                                      |
|                                                                          | Commissary Info                   | All commissary needs to be reviewed. |
|                                                                          |                                   |                                      |
|                                                                          |                                   | 14) Click "Commissary                |
|                                                                          |                                   | Info"                                |

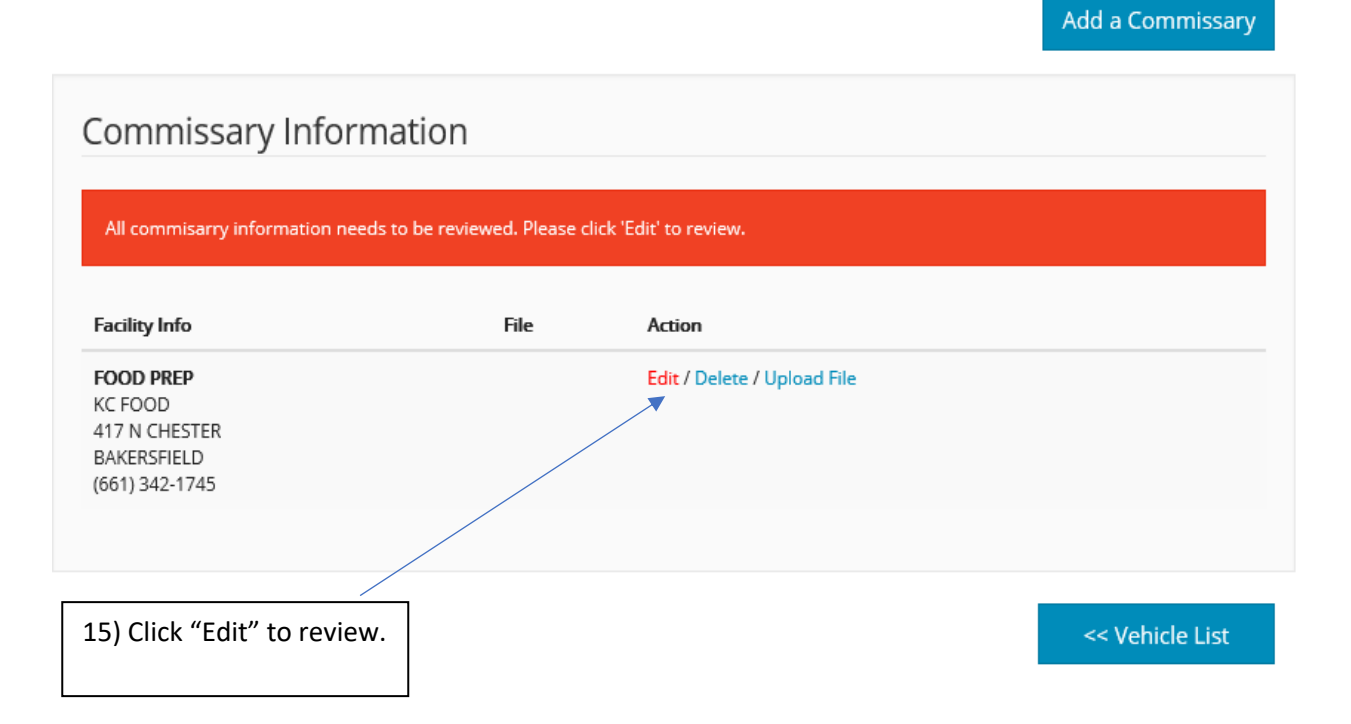

| Commissary Inform                      | nation - Update                                                                                                    |  |
|----------------------------------------|----------------------------------------------------------------------------------------------------|--|
| Facility Name:                         | ANGRY BARNYARD BBQ (916 18TH ST )                                                                                                    |  |
| Туре:                                  | FOOD PREP and WASTE 🗸                                                                                                    |  |
|                                        | Update (Requires Commissary Authorization file)                                                                                                    |  |
|                                        | No Change Reset << Back                                                                                                    |  |
|                                        |                                                                                                    |  |
| 16) Click "No Change" i<br>no changes. | if 17) If changes, choose Facility Name from drop down box and Type. Click "Update, "OK" and upload file in RED. Once file upload, click "BACK" to return and "Vehicle List" to return to main page. |  |

| Vehicle (On File)                                                        | Requirements                                                                            |  |
|--------------------------------------------------------------------------|-----------------------------------------------------------------------------------------|--|
| Lic #: 36GHPLI<br>Type: TOILET<br>Year: 1997<br>Make: Honda<br>State: CA | Food Safety Manager Certification<br>Restroom Info<br>Itinerary Info<br>Commissary Info |  |
|                                                                          | Submit                                                                                  |  |

## Mobile Food - Submit

To "Update" your mobile food information, please check the 'I Agree' checkbox and click submit.

| Warning!<br>By clicking on "I Agr | ee", you hereby affix your legally binding electro                | nic signature to this Kern County Document.    |
|-----------------------------------|-------------------------------------------------------------------|------------------------------------------------|
| Email:                            | la-phamk@kerncounty.com                                           |                                                |
|                                   | An email address is required in order appointment for inspection. | r for our office to contact you to schedule an |
| I Agree                           | Back To Main Menu                                                 |                                                |
|                                   |                                                                   | 19) You MUST enter an email address to submit. |
|                                   | 20) Click this box to agree to the submittal.                     |                                                |

## Thank you.

Submission successful!

Your information has been submitted for approval by Kern County Environmental Health.

You may no longer edit this information until it is either approved or rejected by Environmental Health.

You will be notified if the information is rejected.

<< Back To Main Menu

Log Out

CONGRATULATIONS! You have successfully submitted your renewal documents.

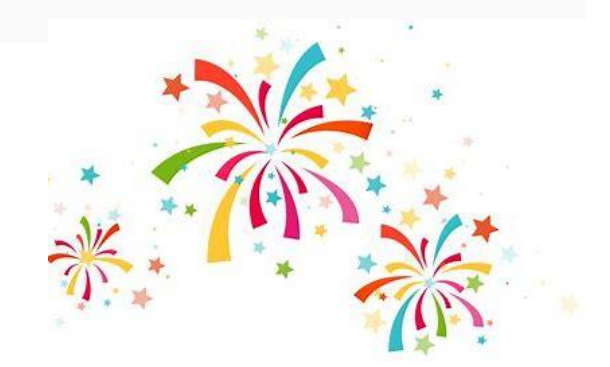